# NCR Silver Pro Restaurant Edition

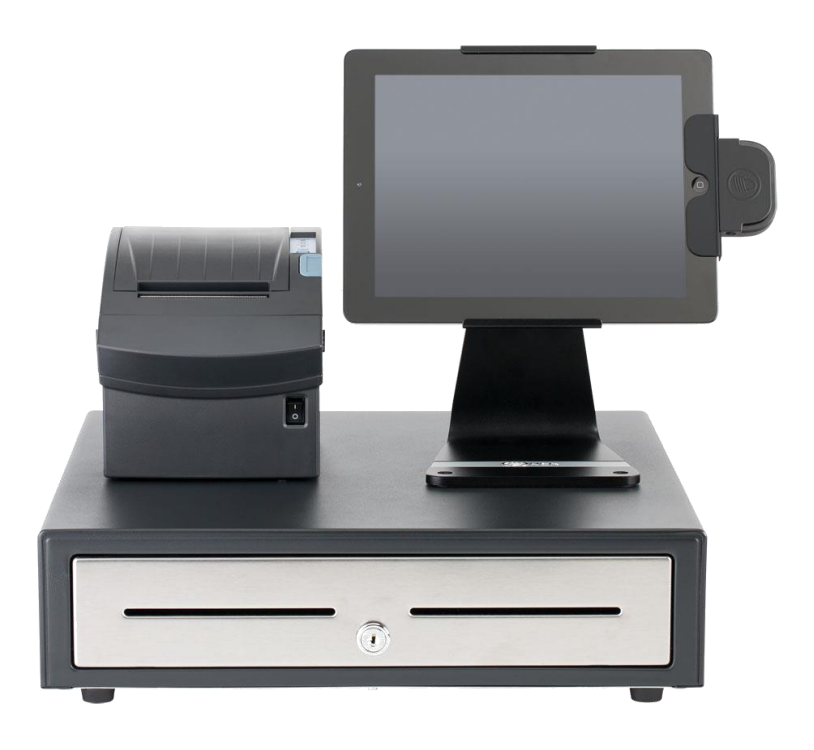

## v3.9 Release Notes Release Date: November 16, 2015

### New 3.9 Silver Pro features

- Scale Interface
- Discounts by Store
- Discount Manager Approval
- Paychex Export
- <u>Prompt for Customer Name in QS</u>
- <u>Prompt for Order Mode in QS</u>
- Print 'Dine In' on Kitchen Chit-QS
- <u>Assign Customer/Name Order Changes</u>
- <u>3<sup>rd</sup> Party Loyalty Operations Change</u>
- Defect Corrections

### **Scale Interface**

#### **Overview**

Silver Pro now has the ability to interface with a scale for products priced by weight, such as frozen yogurt or salad bars.

#### Scales supported

Silver Pro will offer a Bluetooth scale (ask a sales rep for details) or can interface to a Mettler-Toledo Viva or Ariva serial scale using a serial to Ethernet conversion device. For more information, refer to the scale documentation here:

https://customercare.ncrsilver.com/articles/PDF/NCR-Silver-Pro-Restaurant-Scale-Integration

#### **Configuration**

Start by setting up your weighed items in Silver Back Office.

|             |                | MY STORE           | RESULTS             | MENU      | CUSTOMERS          | EMPLOYEES                | HELP           |
|-------------|----------------|--------------------|---------------------|-----------|--------------------|--------------------------|----------------|
|             |                | CATEGORIES & ITEMS | MODIFIERS           | DISCOUNTS | DMOTIONS PRICE LIS | MORE                     |                |
| Froz<br>Cup | zen Yoguı<br>) | rt Sm              |                     |           | 🕙 Basi             | c Item Setup 🕒 Remove It | em 🚺 Duplicate |
| Ø           | Bar code       |                    |                     |           |                    |                          | •              |
| Ø           | External ID    | 11292              |                     |           |                    |                          |                |
| Тах         | and Pricing    |                    |                     |           |                    |                          |                |
|             | Sold by *      | O Each O Weight/M  | easure              |           |                    |                          |                |
|             |                | Vse Scale          |                     |           |                    |                          |                |
|             |                | Units: Ounce       |                     | ~         |                    |                          |                |
|             |                | Tare Weight        | 0.02                |           |                    |                          |                |
|             | Sales Price *  | 0.49 🔲 F           | Prompt for Price at | POS       |                    |                          |                |
|             | Tax Category * | Food Tax           | ~                   |           |                    |                          |                |

- 1. In Silver Back Office, select **MENU > Categories & Items**.
- 2. Select an item to be priced by weight.
- 3. Select Sold by Weight/Measure.
- 4. The Use Scale option will appear. Check that.
- 5. Your item can be sold by ounce, pound, gram, or kilogram. Select a **unit** of measure.
- 6. Enter the **tare weight** of the package. A tare weight is the weight of the empty container for this item.

### **Discounts by Store**

#### **Overview**

For multi-store accounts, discounts can now be assigned to individual stores rather than each store having to see all discounts in the system. For example, one store may be located in a mall and offer a mall employee discount, but other non-mall stores may not need to see that same discount.

#### **Configuration**

In Company View, select **Menu > Discounts** then choose the assigned stores for this discounts. In Store View, a discount can be added but will only be assigned to that store.

|                             | MY STORE           | RESULTS          | MENU      | CUSTOMERS    | EMPLOYEES  | HELP |
|-----------------------------|--------------------|------------------|-----------|--------------|------------|------|
|                             | CATEGORIES & ITEMS | MODIFIERS        | DISCOUNTS | PROMOTIONS   | LISTS MORE |      |
| Discount Detail             |                    |                  |           |              |            |      |
| * Indicates required field. |                    |                  |           |              |            |      |
| General Settings            |                    |                  |           |              |            |      |
| Discount Name *             | MALL EMPL          |                  |           |              |            |      |
| External ID                 | External ID        |                  |           |              |            |      |
| Description*                | Mall employee 109  | % discount       |           |              |            |      |
| Store Assignment            | Assign Stores      | *Store A, *Store | e C       |              |            |      |
| Discount Settings           |                    |                  |           |              |            |      |
| Discount Type *             | Percent            |                  |           | ~            |            |      |
| Percent Off *               |                    |                  |           | 10.00        |            |      |
| Approval Needed             |                    |                  |           |              |            |      |
| Barcode Range               | Start              | -                | End       |              |            |      |
| Qualification               |                    |                  |           |              |            |      |
| Applies To *                | Item               |                  |           | $\checkmark$ |            |      |
| Min Qualifying Amount       |                    |                  |           | 0.00         |            |      |
| Email Offer Only            |                    |                  |           |              |            |      |
| Save Discard Changes        |                    |                  |           |              |            |      |

### **Discount Manager Approval**

### **Overview**

In previous versions, discounts could be restricted by user role, but then <u>all</u> discounts would require a manager approval. Now, Silver Pro enables you to select which discounts require manager approval.

|                           | MY STORE           | RESULTS          | MENU      | CUSTOMERS           | EMPLOYEES | HEL |
|---------------------------|--------------------|------------------|-----------|---------------------|-----------|-----|
|                           | CATEGORIES & ITEMS | MODIFIERS        | DISCOUNTS | PROMOTIONS PRICE LI | STS MORE  |     |
| Discount Detai            | il                 |                  |           |                     |           |     |
| Indicates required field. |                    |                  |           |                     |           |     |
| General Settings          |                    |                  |           |                     |           |     |
| Discount Name *           | MALL EMPL          |                  |           |                     |           |     |
| External ID               | External ID        |                  |           |                     |           |     |
| Description*              | Mall employee 10   | % discount       |           |                     |           |     |
| Store Assignment          | Assign Stores      | *Store A, *Store | e C       |                     |           |     |
| Discount Settings         |                    |                  |           |                     |           |     |
| Discount Type *           | Percent            |                  |           | $\checkmark$        |           |     |
| Percent Off *             |                    |                  |           | 10.00               |           |     |
| Approval Needed           |                    |                  |           |                     |           |     |
| Barcode Range             | Start              | -                | End       |                     |           |     |
| Qualification             |                    |                  |           |                     |           |     |
| Applies To *              | Item               |                  |           | $\checkmark$        |           |     |
| Min Qualifying Amou       | nt                 |                  |           | 0.00                |           |     |
| Email Offer Only          |                    |                  |           |                     |           |     |

### **Paychex Export**

### **Overview**

Silver Pro now has the ability to export the labor report to a format that Paychex can import.

### **Configuration**

Start by configuring your Paychex Client ID in Silver Back office.

- 1. In Silver Back Office, navigate to **My Account > My Integrations**.
- 2. Set your **Paycheck Client ID** for this store.

|                                         | MY STORE                                                          | RESULTS          | MENU                   | CUSTOMERS                 | EMPLOYEES                 | HELP             |  |
|-----------------------------------------|-------------------------------------------------------------------|------------------|------------------------|---------------------------|---------------------------|------------------|--|
| Overview<br>My Stores                   | My Integr                                                         | ations           |                        |                           |                           |                  |  |
| My Devices<br>My Integrations           | Add more value to your solution and work with one of our partners |                  |                        |                           |                           |                  |  |
| My Bills<br>Purchase Terms & Conditions | PAYCHEX @                                                         | Enter your Paych | ex Client ID to easily | export your employee time | clock data into the Paych | ex upload format |  |

### **Export**

In Results > Reports > Labor Shifts, click on PAYCHEX EXPORT.

| Operations<br>Store Summary                               | Labor Shi              | fts                  |                     |               |                 |                  |                                  |
|-----------------------------------------------------------|------------------------|----------------------|---------------------|---------------|-----------------|------------------|----------------------------------|
| Device Activity<br>Employee Activity<br>Location Activity | 🔘 Today 🔘 Last i       | 7 Days 🔘 Last 30 Day | /S From: 10/20/2015 | То: 10/26/201 | 5 Filter:       | All Employees    | <ul> <li>Hide Punches</li> </ul> |
| Discounts & Promos<br>Taxes                               | Export to the selected | format 🔻 Export 崖    |                     |               |                 |                  |                                  |
| Labor Shifts                                              | Shawn's Restaur        | ant                  |                     |               |                 | Lab              | or Shifts                        |
| Offline Credit<br>Void Audit                              | Ft. Worth, TX 76051    |                      |                     | Tuesday       | , October 20, 2 | 2015 - Monday, O | ctober 26, 2015                  |
| Sales                                                     |                        |                      |                     |               |                 |                  |                                  |
| Department Sales                                          |                        |                      | Clock 1             | 'n            |                 | Pa               | y                                |
| Item Sales                                                | Employee               | Job Code             | Time In             | Time Out      | Total Hours     | Total Pay        | Declared Tips                    |
| Modifier Sales                                            | John Avres             | Cashier              | 10/21/2015 11:44 AM | MISSING       | 0.00            | 0.00             | 0.00                             |

An exported .csv file will appear in your Downloads folder.

### **Prompt for Customer Name in QS**

#### **Requirements**

This feature is only available for accounts in Quickservice operation mode.

#### **Overview**

This feature will prompt for a customer name when an order is finalized. As a reminder, an order is finalized (and items are sent to kitchen, if any) when:

- Pay button is pressed.
- Order is saved.
- User logs out.

Typically, this is used in restaurants that call out the customer's name or a table tent number when their food is ready.

#### **Configuration**

To enable this feature, navigate to the **Settings** area of the Silver Pro app. Scroll down the Settings page until the **Name Prompt** setting appears. This setting must be set on each iPad.

| Close Settings                                                                                            |              |
|----------------------------------------------------------------------------------------------------|--------------|
| SCALES                                                                                                    |              |
| Configure scales                                                                                          | >            |
| DATA SYNC                                                                                                 |              |
| Data Sync details                                                                                         | >.           |
| Last sync: 2 seconds ago                                                                                  |              |
| CHECK CLOSE OPTIONS                                                                                       |              |
| Check close options                                                                                       | >_           |
| Configure check close options like when and how to capture customer signature and auto-printing receipts. | es           |
| Customer prompt                                                                                           | $\mathbb{D}$ |
| Sets whether or not the iPad reminds you to assign a customer to a ticket befor<br>checkout is complete   | e            |
|                                                                                                    |              |
| Name Prompt                                                                                               | $\bigcirc$   |
| Sets whether or not the iPad prompts for a ticket name or number before sending the order to the kitchen  | ng           |

### **Prompt for Order Mode in QS**

### **Requirements**

This feature is only available for accounts in Quickservice operation mode and you must have Takeout/Delivery enabled.

### **Overview**

This feature will prompt for Dine In/Takeout when an order is finalized. As a reminder, an order is finalized (and items are sent to kitchen, if any) when:

- Pay button is pressed.
- Order is saved.
- User logs out.

This feature will add another step to every order, so this will probably only be turned on for operations that have that question as a part of their natural order taking process.

### **Configuration**

To enable this feature, navigate to the **Settings** area of the **Silver Back Office**. From the drop down list, choose **Store**, then **Store Options**.

| SILVER                            |                       |                                                                                                    |                                        |      | Shawn     |           | Settings | • |
|-----------------------------------|-----------------------|----------------------------------------------------------------------------------------------------|----------------------------------------|------|-----------|-----------|----------|---|
|                                   | MY                    | STORE                                                                                              | RESULTS                                | MENU | CUSTOMERS | EMPLOYEES | HELP     |   |
| Store Configuration Store Options | Store O               | ptions                                                                                             |                                        |      |           |           |          |   |
|                                   | Enal<br>Subi<br>Shift | Enable Gratuity<br>Subtract Tip and Gratuity totals from cash calculations in financial<br>shifts? |                                        |      |           | z         |          |   |
|                                   |                       | Prompt For O                                                                                       | rder Mode                              | 2    |           |           |          |   |
|                                   |                       | Print 'Dine In'<br>Takeout Char<br>Delivery Char                                                   | On Kitchen Chits<br>ge None<br>ge None | v    |           |           |          |   |
|                                   | Sav                   | e Discard C                                                                                        | hanges                                 |      |           |           |          |   |

### Print 'Dine In" on Kitchen Chits

### **Requirements**

This feature is only available for accounts in Quickservice operation mode and you must have Takeout/Delivery enabled.

#### **Overview**

This feature will print the 'Dine In' order mode indicator on all Dine In kitchen orders.

### **Configuration**

To enable this feature, navigate to the **Settings** area of the **Silver Back Office**. From the drop down list, choose **Store**, then **Store Options**.

| SILVER                            |            |                                                                              |                  |              | Shawn     |           | Settings | ٥ |
|-----------------------------------|------------|------------------------------------------------------------------------------|------------------|--------------|-----------|-----------|----------|---|
|                                   | MY         | STORE                                                                        | RESULTS          | MENU         | CUSTOMERS | EMPLOYEES | HELP     |   |
|                                   |            |                                                                              |                  |              |           |           |          |   |
| Store Configuration Store Options | Store C    | Options                                                                      |                  |              |           |           |          |   |
|                                   |            |                                                                              |                  |              |           |           |          |   |
|                                   | Ena        | ble Gratuity                                                                 |                  |              |           |           |          |   |
|                                   | Sub<br>shi | Subtract Tip and Gratuity totals from cash calculations in financial shifts? |                  |              |           | V         |          |   |
|                                   | Ena        | ible Takeout / De                                                            | livery           |              |           |           |          |   |
|                                   |            | Prompt For Or                                                                | der Mode         |              |           |           |          |   |
|                                   |            | Print 'Dine In'                                                              | On Kitchen Chits | V            |           |           |          |   |
|                                   |            | Takeout Char                                                                 | ge None          | ~            |           |           |          |   |
|                                   |            | Delivery Charg                                                               | ge None          | $\checkmark$ |           |           |          |   |
|                                   |            |                                                                              |                  |              |           |           |          |   |
|                                   | Sa         | ve Discard Cl                                                                | hanges           |              |           |           |          |   |

| *** [                     | )INE          | IN *)    | <b>k X</b> |
|---------------------------|---------------|----------|------------|
| 11/3/2015<br>User: CDIK   | 3:33 PM<br>ES | Ticket#: | 10000      |
| Tab: Fred                 |               |          |            |
| (1) Turke<br>Mayo<br>Lett | y<br>uce      |          |            |

### **Assign Customer/Name Order Changes**

### **Overview**

In version 3.9 of Silver Pro, we've changed the screens that are used to Assign Customer and Quick Name an order such as a tab. In previous versions, the Assign Customer button was used for both purposes. We've now separated those functions. There is a subtle difference between assigning a known customer to an order and simply assigning a quick name to an order. The Assign Customer feature is designed to build a database of customers. That database can be used to send email marketing, earn points through the Silver Pro built-in loyalty program, or simply track customer spending and historical sales. Conversely, the quick name feature was just a simple way to attach a simple identifier to a customer such as "Mike". Quick Names are not saved in any database.

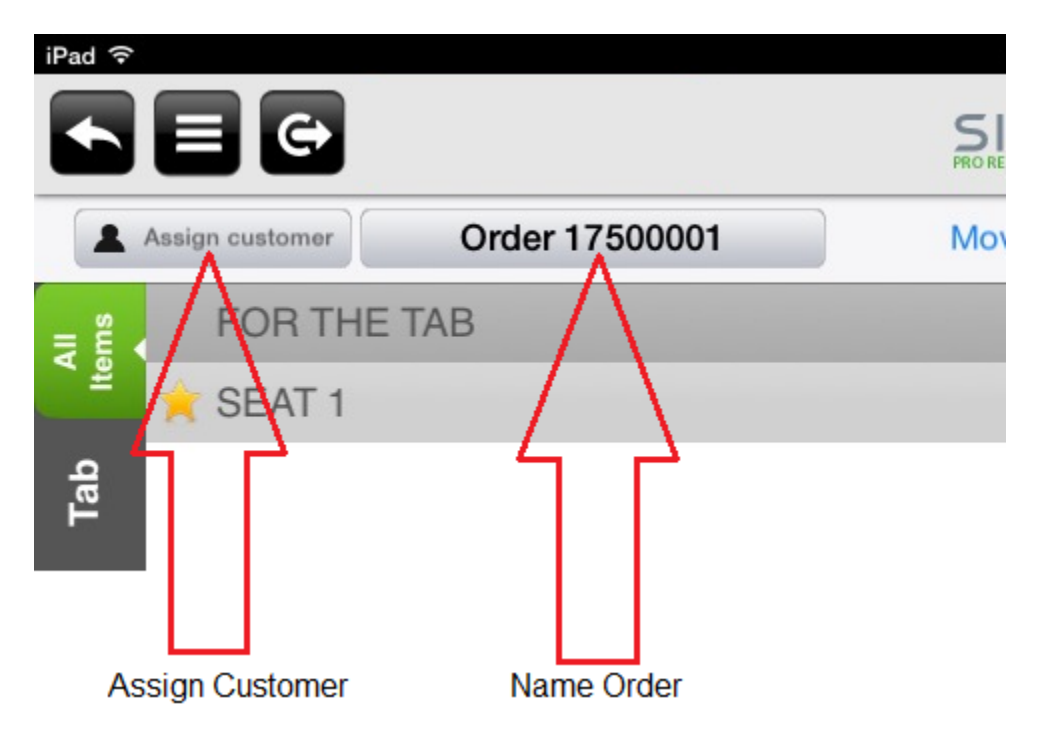

### 3<sup>rd</sup> Party Loyalty Operations Change

### **Overview**

In previous versions, customer queries from the Silver Pro POS out to 3<sup>rd</sup> party loyalty providers were included in the Assign Customer screen. All of those loyalty features are now included in a new screen accessed from the Loyalty button on the payment screen.

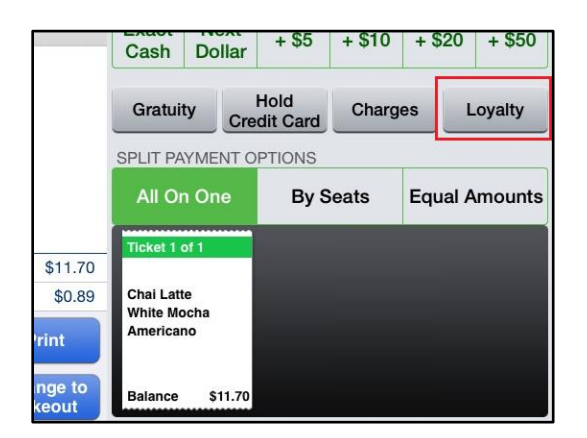

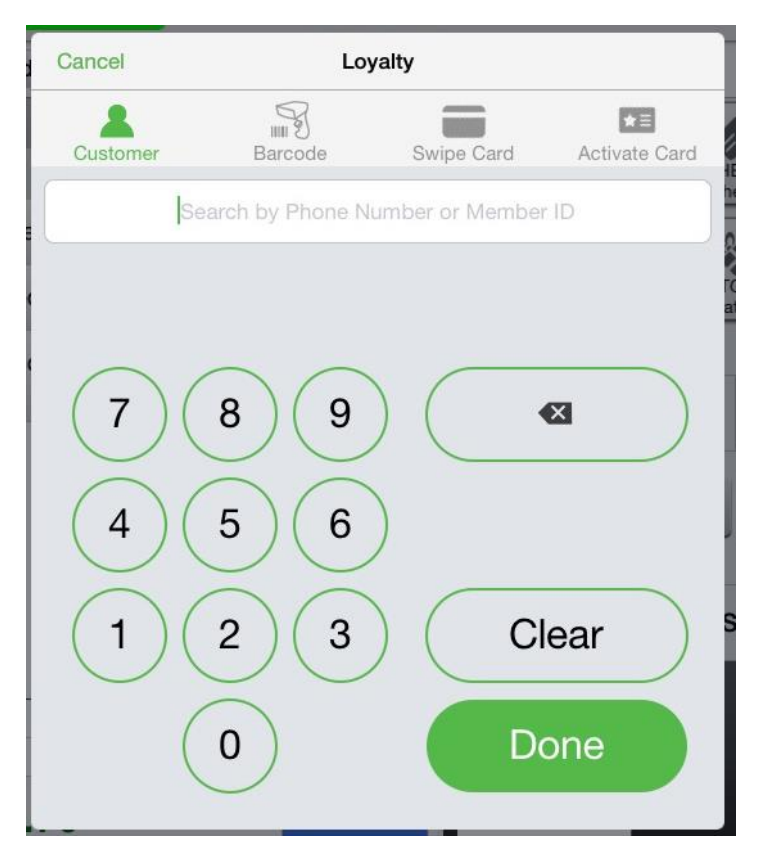

### Defect Corrections: Labor Shift Calculations

#### **Overview**

We've fixed a defect with deleted shifts and the Labor Shift report. Previously, if you deleted a labor shift, the deleted labor shift still appeared on the Labor Shift report.

### **Employee Activity Report Not Loading**

#### **Overview**

We've fixed a defect with the Employee Activity report. When a user initially accessed the report, the report did not load and an error message appeared. Now, the report loads when first accessed.

### **Save Changes Error When Editing An Item**

#### **Overview**

We've fixed a defect when editing an item. When editing a price or making an item unavailable, some users were unable to save the edits and received a Save Changes error.